### 令和6年度 第22回アビリンピック徳島大会 2024 ワードプロセッサ競技 課題説明書

1. 競技課題

競技は次の2種類の課題で行い、どの課題から始めても構わない。

課題 1:和文の作成(和文の課題を、A4 判に作成・保存を行う。)

- 文書の書式設定
- ② 文字入力
- 3 段落の書式設定
- ④ 図表等の利用
- ⑤ ファイルの操作

課題 2:英文の作成(英文の課題を、A4 判に作成・保存を行う。)

- 文書の書式設定
- ② 文字入力
- 段落の書式設定
- ④ 図表等の利用
- ⑤ ファイルの操作
- 2. 使用機種及び使用ソフトウェア

使用機種は、Windows10 をインストールしたもので、CD-R に書き込み可能なドライブもしくは USB フ ラッシュメモリを使用可能な環境のパソコンとする。 使用ソフトウェアは、Word2016とする。

3. 競技時間

解答時間は 90 分間とする。説明、設定等の時間は別途設け、競技全体の時間は 100 分間とする。

- 4. 注意事項
  - ① 競技中は、参考書・メモなどは必ずしまってください。
  - ② 競技委員の指示があるまでは、この表紙を開けないでください。
  - ③ 競技開始の合図で解答を始めてください。
  - ④ 解答は、一競技ごとにファイルを作成し、保存してください。なお、競技中に印刷は行わない。
  - ⑤ 競技中、質問のある場合は、静かに手を上げ、競技委員に伝えてください。ただし、競技課題の内容、 漢字の読み方等に関する質問には答えられませんので注意してください。
  - ⑥ 競技中のトイレに行きたいときは、静かに手をあげ、近くの競技委員に告げ、指示に従ってください。
  - ⑦ 競技中に気分が悪くなったときは、静かに手を上げ、無理をせずに近くの競技委員に告げて指示に 従ってください。
  - ⑧ 競技経過時間は、終了 15 分前、5 分前に合図します。
  - ⑨ 競技終了の合図があったら、作業をやめ競技委員の指示に従ってください。

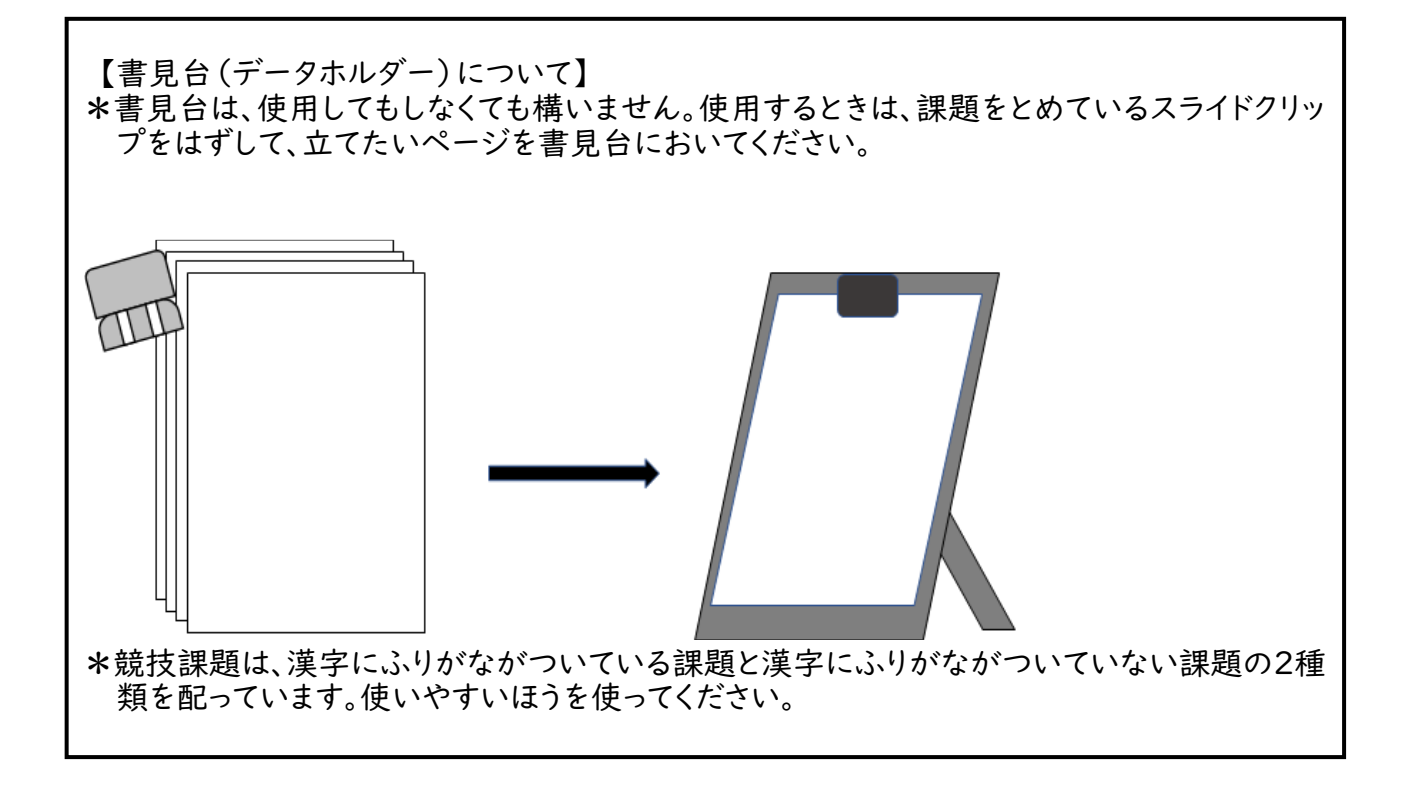

## 第22 回アビリンピック徳島大会 2024

# ワード・プロセッサ競技課題

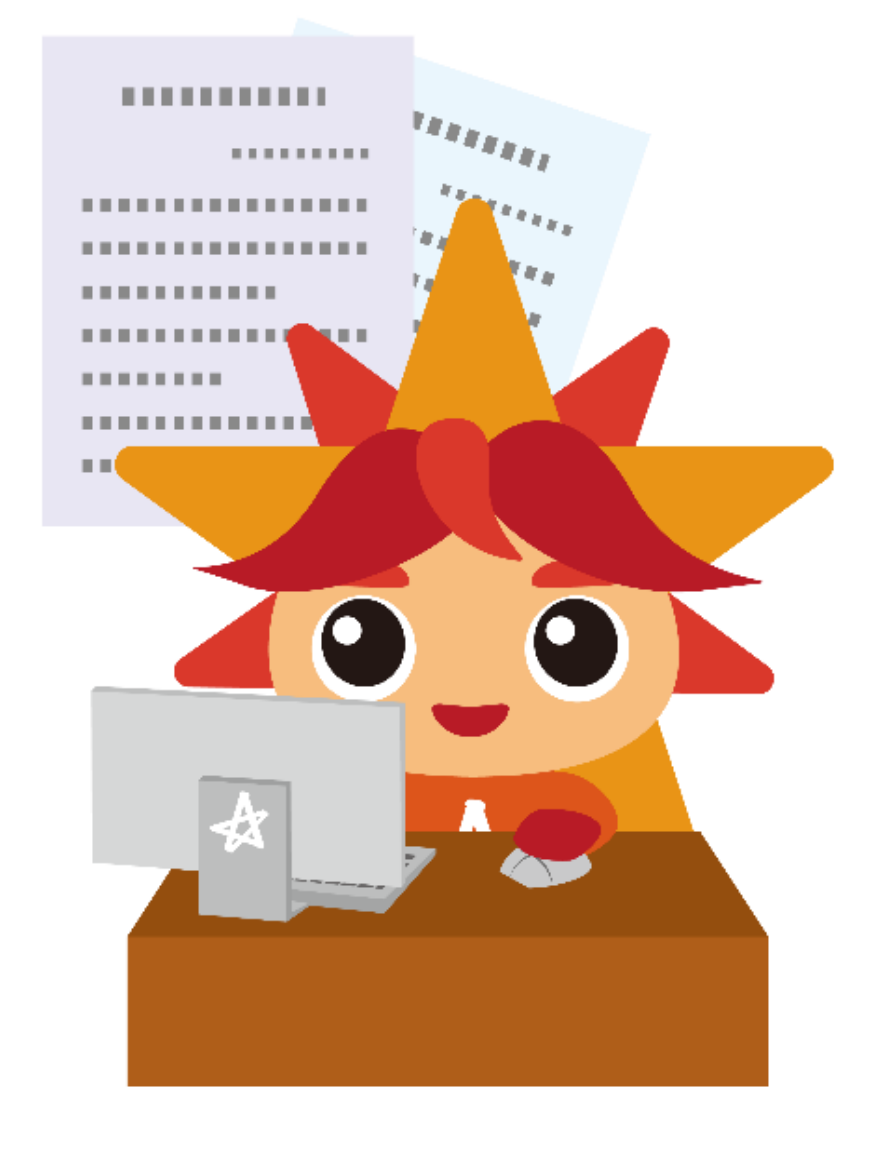

②パリ観光案内

③ フランス パリ

(5)

6

パリは、フランスの首都。イル=ド=フランス地域圏の首 府。フランス最大の都市であり、同国の政治、経済、文化 などの中心地。ロンドンと共に欧州を代表する世界都 市。ルーヴル美術館を含む1区を中心として時計回りに 20の行政区が並び、エスカルゴと形容される。

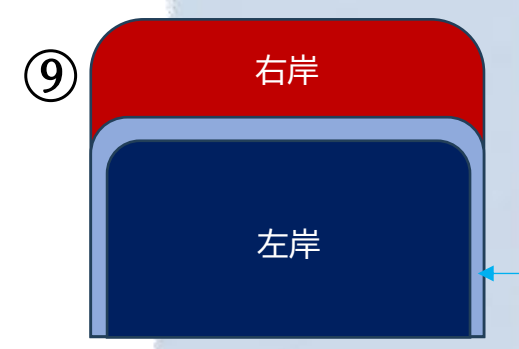

<mark>セーヌ川</mark> ⑧

パリ市内を横断する川であり、パリのセーヌ河岸は世界遺産に登録 されている。パリではセーヌ川の北部を右岸(Rive Droite)、南部 を左岸(Rive Gauche)という。パリ市中心部にある川中島である シテ島は、パリ市発祥の地である。シテ島の東にもうひとつサン・ルイ 島という島がある。セーヌ川は重要な運路であり、パリ市内では観光 船のほか運搬船も多く行き来する。

| (1)  | 左岸                     | 右岸                    |
|------|------------------------|-----------------------|
|      | モンパルナス(14区)            | シャンゼリゼ通り(8区)          |
|      | サン=ジェルマン=デ=プレ(6区)      | サントノレ通り(1区)           |
|      | カルチエ・ラタン(5区、6区)        | シテ島(1区、4区)            |
|      | エッフェル塔とシャン・ド・マルス公園(7区) | パッシー(16区)             |
|      | トルビアック(13区)            | オペラ界隈(2区、9区)          |
|      |                        | マレ(3区、4区)             |
|      |                        | バスティーユ(4区、11区、12区の各境) |
| (12) |                        | オベルカンフ(11区)           |
|      |                        | ピガール、ブランシュ(18区)       |
|      |                        | モンマルトル(18区)           |
|      |                        | ベルシー(12区)             |
|      |                        | ベルヴィル(19区、20区)        |
|      |                        | バルベス(18区)             |

(4)

(7)

(10)

パリの地域

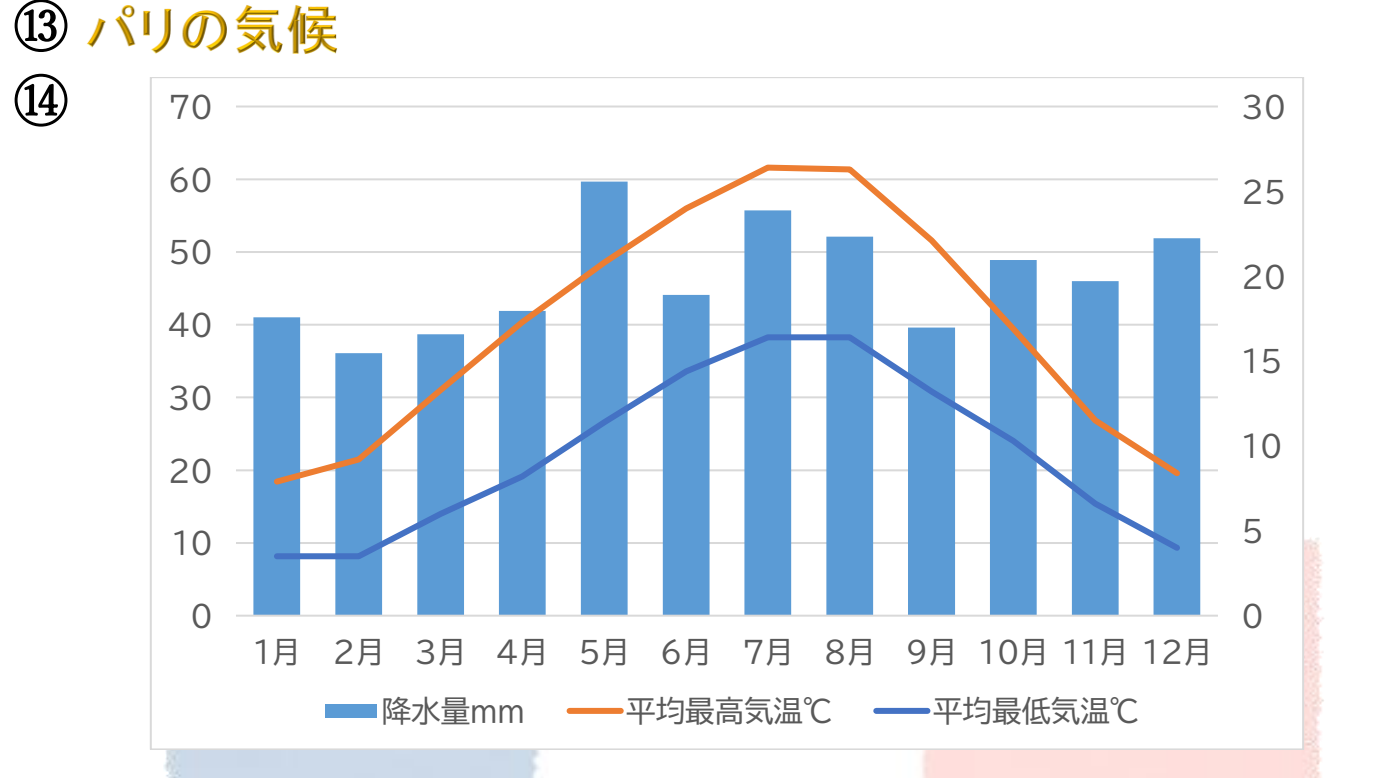

(15)

(17)

比較的温暖沉西岸海洋性気候

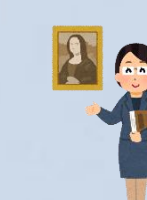

ルーヴル美術館やオルセー美術館、ポンピド ゥーセンター(国立近代美術館)などの美術館 に世界一級の美術品が多数収蔵され、ざっく りと時代ごとに美術館が割り振られている。ル ーヴルは建物自体もかつての王宮であり、入 場者数は年間 800 万人以上である。

### 演劇

美術

世界で一番歴史の長い劇団、1680年創設の コメディ・フランセーズがあり、同名の劇場で その舞台を観ることができる。

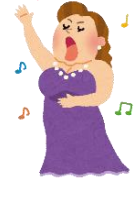

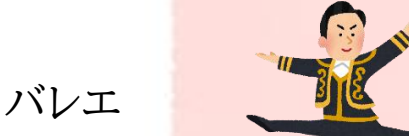

パリには1661年に王立舞踏アカデミーとして 創設された世界最古のバレエ団「パリ国 立オ ペラ」があり、旧オペラ座のガルニエ宮や新オ ペラ座のオペラ・バスティーユでその公演を観 ることができる。

芸術の都、パリ

(18)

(16)

### 音楽

パリは音楽都市のひとつである。シャンソンを 聞かせるライブハウスがいくつもある。パリに は管弦楽団が多数あり、コンサートが頻繁に 行われている。 ■ 和文課題

以下の設問に従い、作成例(別紙)を作成し、保存しなさい。

保存する際にファイル名は、和文課題作成とすること。

- ※Ⅰ 画像は「デスクトップ」→「和文」フォルダの中から使用すること。
- ※2 別紙(作成例)には、設問番号を丸付き数字で表示しているため、参考にすること。

ただし、【設問 1】の余白については表示しないものとする。

例【設問Ⅰ】→①

- ※3 設問に掲示されていない事柄については、作成例(別紙)を参考にし、同じイメージになるよう作成する こと。
- ※4 図又は図形の文字列の折り返しは、必要に応じて設定すること。

【設問 1】デスクトップにあるワークシートを使用し、用紙の設定をすること。

- ・用紙サイズ-A4、余白:上下 25mm、左右 20mm、とじしろ:0 にする。
- ・透かし-「OI.png」を利用して、透かしを設定する。
- ・フッターの右側に競技者氏名を入力する。
- 【設問 2】 レページ目のタイトル「パリ観光案内」を作成すること。タイトルはワードアートを利用すること。ただし、ワードアートのスタイルについては、以下の設定を行い、それ以外は、作成例を参考にすること。
  - ・ワードアート:塗りつぶし:オレンジ、アクセント カラー 2; 輪郭:オレンジ、アクセント カラー 2
  - ・フォント:MS ゴシック、サイズ 36、太字、ページ中央に配置
- 【設問 3】テキストボックスを挿入し、「フランス パリ」と入力すること。以下の内容を設定し、テキストボックス のサイズ・配置は、作成例を参考にすること。
  - ・テキストボックスの挿入:横書きテキストボックスの描画
  - ・ 図形のスタイル:枠線なし、塗りつぶしなし
  - ・フォント:BIZ UDP 明朝 Medium、サイズ 18、太字、中央揃え
- 【設問4】画像を挿入すること。以下の設定を行い、配置は作成例を参考にすること。
  - ・画像挿入:「02.png」、高さ61mm、幅61mm
- 【設問 5】図形を挿入すること。以下の設定を行い、配置は作成例を参考にすること。作成後(1)と(2)をグ ループ化すること。
  - (|)
  - ・図形挿入:線
  - ・標準スタイル:ダッシュ-アクセント2
  - (2)
  - ・図形挿入:楕円
  - ・テーマスタイル:枠線-淡色 1、塗りつぶし-オレンジ、アクセント2

- 【設問 6】 【設問 5】の下に、作成例を参考に文章を入力すること。以下の設定を行い、配置は作成例を参考 にすること。
  - ・フォント:BIZ UDP 明朝 Medium、サイズ 12
  - ・段落:インデント-左 1.5 字
- 【設問 7】 【設問 6】の下に、「パリの地域」と入力すること。以下の設定を行い、配置は作成例を参考にする こと。
  - ・フォント: MS P ゴシック、サイズ 20、文字の効果と体裁 (塗りつぶし: 青、アクセントカラー1; 影)
  - ・段落:右揃え
- 【設問 8】 【設問 7】の下に、「和文フォルダ」のテキスト①を貼り付けること。以下の設定を行い、配置は作成 例を参考にすること。
  - 【セーヌ川】
  - ・フォント:BIZ UDP ゴシック、サイズ 12、薄い青
  - ・段落:インデント-左 16 字

【本文のパリ市内を~】

- ・フォント: BIZ UDP 明朝 Medium、サイズ 11
- ・段落:インデント-左 16 字
- 【設問9】図形を挿入すること。また、作成例を参考に一部の図形にテキストを追加すること。以下の設定を行い、配置は作成例を参考にすること。作成後(1)(2)(3)をグループ化すること。
  - (|)
  - ・図形挿入:四角形:上の2つの角を丸める、高さ42mm、幅52mm
  - ・図形の塗りつぶし:濃い赤
  - ・テキスト:「右岸」
  - ・フォント: BIZ UDP ゴシック、サイズ 12、白
  - ・文字の配置:上揃え
  - (2)
  - ・図形挿入:四角形:上の2つの角を丸める、高さ29mm、幅52mm
  - ・図形の塗りつぶし:青、アクセント5、白+基本色40%

(3)

- ・図形挿入:四角形:上の2つの角を丸める、高さ26mm、幅48mm
- ・図形の塗りつぶし:濃い青
- ・テキスト:「左岸」
- ・フォント: BIZ UDP ゴシック、サイズ 12、白
- ・文字の配置:上下中央揃え
- 【設問 10】 【設問 9】の下に、図形を挿入すること。以下の設定を行い、配置は作成例を参考にすること。
  - ・図形挿入:コネクタ:カギ線矢印
  - ・図形の枠線:薄い青

- 【設問 11】表を挿入し、作成例を参考にテキストを入力すること。以下の設定を行い、配置は作成例を参考 にすること。
  - ・表の挿入:作成例を参考
  - ・行の高さ: | 行目-8mm、2~14 行目-6mm
  - ・列の幅: | 列目、2 列目-83mm
  - ・セルの結合: 7~14 行目の | 列目
  - ・文字列の配置: | 行目-中央揃え、2~14 行目-上揃え(左)
  - ・塗りつぶし: | 行目の | 列目-濃い青、 | 行目の2列目-濃い赤、
    - 2~6 行目の2列目及び2~14 行目の2列目-白、背景1
    - 7 行目の | 列目(結合セル)-緑、アクセント 6、白+基本色 80%
  - ・フォント: | 行目-BIZ UDP ゴシック、サイズ | 2、白、背景 |
    - 2~6 行目の | 列目-BIZ UDP ゴシック、サイズ | I、濃い青
    - 2~14 行目の 2 列目-BIZ UDP ゴシック、サイズ 11、濃い赤
- 【設問 |2】 【設問 |2】 の表内に、画像を挿入すること。以下の設定を行い、配置は作成例を参考にすること。
  - ・画像挿入:「03.png」、高さ26mm、幅16mm
    - 「04.png」、高さ 22mm、幅 22mm
    - 「05.png」、高さ 26mm、幅 22mm
    - 「06.png」、高さ 26mm、幅 22mm
- 【設問13】2ページ目に「パリの気候」と入力すること。以下の設定を行い、配置は作成例を参考にすること。 ・フォント:MS P ゴシック、サイズ 20、文字の効果と体裁 (塗りつぶし:ゴールド、アクセントカラー
  - 4;面取り(ソフト))
  - ・段落:左揃え

【設問 14】 【設問 13】の下に右図のデータシートを参考に、集合縦棒と折れ線を組み合わせた複合グラフ を挿入すること。以下の設定を行い、サイズは作成例を参考にすること。

・ グラフの種類:組み合わせ

第 | 軸:集合縦棒(降水量mm) 第 2 軸:折れ線(平均最高気温℃、 平均最低気温℃)

- ・ グラフのレイアウト: クイックレイアウト
   ・ レイアウト 3)
- ・ グラフタイトル:なし
- ・フォント:BIZ UDP ゴシック、サイズ 11

|    | A   | В     | C       | D       |
|----|-----|-------|---------|---------|
| 1  | 月   | 降水量mm | 平均最高気温℃ | 平均最低気温℃ |
| 2  | 1月  | 41    | 7.9     | 3.5     |
| 3  | 2月  | 36.1  | 9.2     | 3.5     |
| 4  | 3月  | 38.7  | 13.3    | 6       |
| 5  | 4月  | 41.9  | 17.3    | 8.2     |
| 6  | 5月  | 59.7  | 20.8    | 11.4    |
| 7  | 6月  | 44.1  | 24      | 14.4    |
| 8  | 7月  | 55.7  | 26.4    | 16.4    |
| 9  | 8月  | 52.1  | 26.3    | 16.4    |
| 10 | 9月  | 39.6  | 22.1    | 13.2    |
| 11 | 10月 | 48.9  | 16.9    | 10.3    |
| 12 | 11月 | 46    | 11.5    | 6.6     |
| 13 | 12月 | 51.9  | 8.4     | 4       |

- 【設問 15】ワードアートを挿入し、「比較的温暖な西岸海洋性気候」と入力すること。以下の内容を設定し、 ワードアートのサイズ・配置は、作成例を参考にすること。
  - ワードアート:塗りつぶし:オレンジ、アクセント カラー 2;影(ぼかしなし):オレンジ、アクセント
     カラー 2
  - ・フォント:HGP 明朝 E、サイズ 24
  - ・文字の効果:変形-小波:下から上(小波 | か小波 2)
- 【設問 16】 【設問 16】の下に、「芸術の都、パリ」と入力すること。以下の設定を行い、配置は作成例を参考 にすること。
  - ・フォント: MS P ゴシック、サイズ 20、文字の効果と体裁 (塗りつぶし: 灰色、アクセントカラー3; 面取り (シャープ))
  - ・段落:右揃え
- 【設問 17】【設問 16】の下に、「和文フォルダ」のテキスト②を貼り付けること。以下の設定を行い、配置は作成例を参考にすること。
  - ・フォント: BIZ UDP 明朝 Medium、サイズ 12
  - ・レイアウト:段組み-二段、境界線を引く
  - ・「美術」「演劇」「バレエ」「音楽」:フォントサイズ 16
- 【設問 18】 【設問 17】の文章内に、画像を挿入すること。以下の設定を行い、配置は作成例を参考にすること。
  - ・画像挿入:「07.png」、高さ26mm、幅 19mm
    - 「08.png」、高さ 26mm、幅 22mm
      - 「09.png」、トリミング:影の部分を取り除く、高さ22mm、幅 29mm
- 【設問 19】以上の設問に指示されていない事柄については、別紙(作成例)を参考に、同じように作成し、完成した文書を保存すること。
  - ・ファイル名:「和文課題作成」

出典: パリ – Wikipedia.フリー百科事典『ウィキペディア(Wikipedia)』

https://ja.wikipedia.org/wiki/%E3%83%91%E3%83%AA

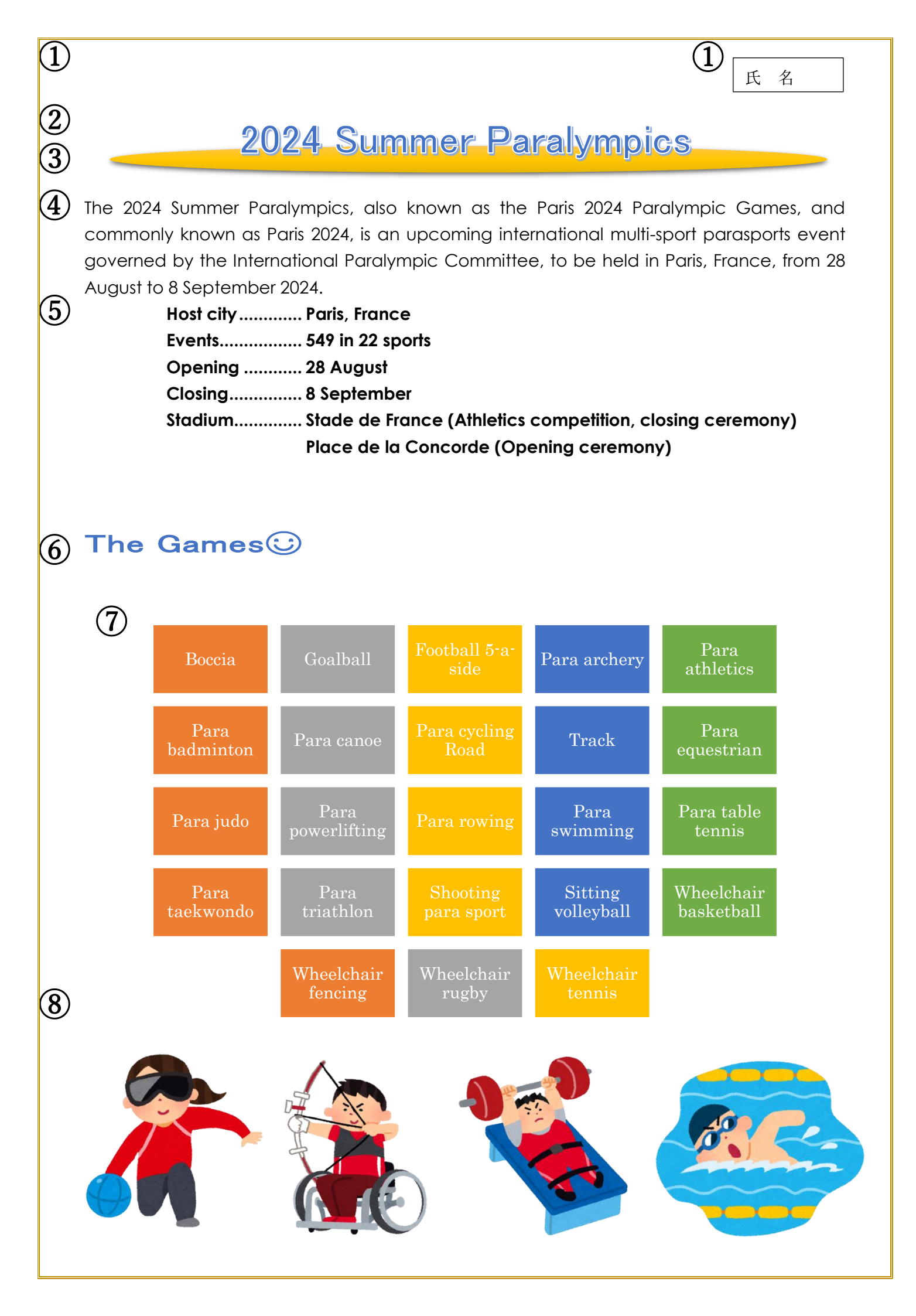

#### ■ 英文課題

- 以下の設問に従い、作成例(別紙)の文書を作成し、保存しなさい。
- 保存する際のファイル名は、英文課題作成とすること。
- ※Ⅰ 画像は「デスクトップ」→「英文」フォルダの中から使用すること。
- ※2 別紙(作成例)には、設問番号を丸付き数字で表示しているため、参考にすること。

ただし、【設問 1】の余白については表示しないものとする。

例【設問Ⅰ】→①

- ※3 設問に掲示されていない事柄については、作成例(別紙)を参考にし、同じイメージになるよう作成する こと。
- ※4 図又は図形の文字列の折り返しは、必要に応じて設定すること。

【設問 1】用紙を設定すること。

- ・用紙サイズ:A4、余白:上下 25mm、左右 20mm、とじしろ0 にする。
- ・ページ罫線:囲む 種類-二重線、色-ゴールド、アクセント4、黒+基本色25%、線の太さ-0.5pt
- ・ヘッダーの右側に競技者氏名を入力する。

【設問 2】タイトル「2024 Summer Olympics and Paralympics」を作成する。タイトルはワードアートを利用 すること。ただし、ワードアートのスタイルについては、以下の設定を行い、それ以外は作成例を参考 にすること。

- ・ワードアート:塗りつぶし:青、アクセントカラー5;輪郭:白、背景色 1;影(ぼかしなし):青、アクセントカラー5
- ・フォント: MS P ゴシック、サイズ 26
- 【設問 3】 【設問 2】のタイトルの下に、図形を挿入すること。以下の設定を行い、配置は作成例を参考にする こと。
  - · 図形挿入:楕円
  - ・標準スタイル:光沢-ゴールド、アクセント4
- 【設問4】タイトルの下に作成例を参考に英文を入力すること。以下の設定を行い、それ以外は作成例を参考 にすること。
  - ・段落:行間-固定値 17pt
  - ・フォント: Century Gothic、サイズ 11
- 【設問 5】 【設問 4】の下に、作成例を参考に入力すること。以下の設定を行い、それ以外は、作成例を参考 にすること。
  - ・段落:行間-固定値 17pt
  - ・フォント: Century Gothic、サイズ 11、太字

- ・インデント: 左5字(6行目のみ左13.5字)
- ・タブ:13.5字にリーダー(2)
   設定方法:ホームタブ→段落→タブ設定
   右図のように設定する。

|                 | タブとリーダー                                          |                                                       | ? ×                |
|-----------------|--------------------------------------------------|-------------------------------------------------------|--------------------|
|                 | タブ位置( <u>T</u> ):<br>13.5                        |                                                       | ि <u>ि</u> :<br>↓字 |
| u               |                                                  | ^                                                     | リアされるタブ :<br>50 mm |
| al<br>is        | 配置                                               | ¥.                                                    |                    |
| arc             | <ul> <li>● 左揃え(L)</li> <li>○ 小数点揃え(D)</li> </ul> | ○ 中央揃え( <u>C</u> ) ○ 右揃え<br>) ○ 縦線( <u>B</u> )        | रे( <u>R</u> )     |
| ira<br>22       | リーダー<br>〇 なし ( <u>1</u> )                        |                                                       | <u>(3</u> )        |
| ju:<br>en<br>de | 0                                                | _(生) ( <u>3</u> )<br>設定( <u>5</u> ) クリア( <u>E</u> ) す | ፣べてクリア( <u>A)</u>  |
| de              |                                                  | ОК                                                    | キャンセル              |
|                 |                                                  |                                                       |                    |

- 【設問 6】 【設問 5】の下に「The Games②」と入力すること。以下の内容を設定し、それ以外は作成例を参考にすること。※「The Games」の後の「③」は任意の記号を挿入すること。
  - ・フォント: MS P ゴシック、サイズ 16、太字、青、アクセント5
  - ・拡張書式:文字の拡大 150%

【設問 7】スマートアートを挿入し、作成例を参考にテキストの入力・画像挿入・テキストの挿入を行うこと。以下の設定を行い、スマートアート・画像・テキストボックスのサイズ及び配置も作成例を参考にすること。(※配色については、採点の対象外。)

- ・スマートアートの挿入:カード型リスト
- ・スマートアートのスタイル:カラフルー全アクセント
- ・テキスト:Century

【設問8】【設問8】の下に、画像を挿入すること。以下の設定を行い、配置は作成例を参考にすること。

・ 画像挿入:「01.png」、高さ42mm、幅42mm

- 「02.png」、高さ 42mm、幅 39mm
- 「03.png」、高さ 42mm、幅 42mm
- 「04.png」、高さ 42mm、幅 48mm
- 【設問 9】以上の設問に指示されていない事柄については、別紙(作成例)を参考に、同じイメージになるよう に作成し、完成した文書を保存すること。
  - ・ファイル名:「英文課題作成」
- 【設問 10】 【設問 10】 で完成した文書を PDF 形式で保存すること。

・ファイル名:「英文課題作成」

出典: 2024 Summer Paralympics - Wikipedia.フリー百科事典『ウィキペディア(Wikipedia)』 https://en.wikipedia.org/wiki/2024\_Summer\_Paralympics